## Creating and applying Summative and Formative categories

Creating and applying the summative (or Formative) category

## Creating the category

- 1. On the module go to the Full Grade Centre
- 2. Click Manage and select Categories

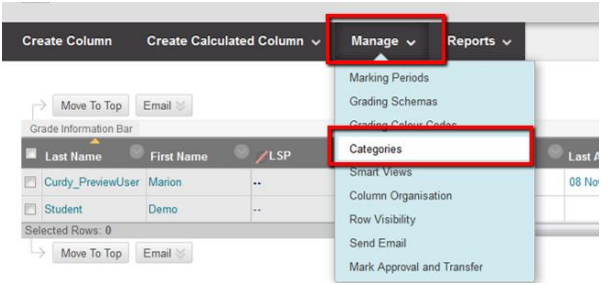

3. Click the Create Category button and in the form that opens enter Summative Assessment and click submit.

NOTE - repeat this process for Formative Assessments

| Edit Category                                                                                                    |                                   |        |           |           |  |  |
|----------------------------------------------------------------------------------------------------|-----------------------------------|--------|-----------|-----------|--|--|
| Categories tag Grade Columns so that actions can be performed against all Columns in the                                                                                                    |                                   |        |           |           |  |  |
| Category. Create a new Category by giving it a <b>Name</b> and <b>Description</b> . The Description is<br>optional, but can help differentiate Categories and explain a Category's purpose. |                                   |        |           |           |  |  |
|                                                                                                    |                                   |        |           |           |  |  |
| * Indiantes a required field                                                                                                    |                                   |        |           |           |  |  |
| matoares a requirea freta.                                                                                                    |                                   |        |           |           |  |  |
| CATEGORY INFO                                                                                                    | Enter the category name and click |        |           |           |  |  |
|                                                                                                    |                                   | Submit | gory name | and click |  |  |
| * Name                                                                                                    | Summative Assessment              |        |           |           |  |  |
| Description                                                                                                    |                                   |        |           |           |  |  |
|                                                                                                    |                                   |        |           |           |  |  |
|                                                                                                    |                                   |        |           |           |  |  |
|                                                                                                    |                                   |        |           |           |  |  |
|                                                                                                    |                                   |        |           |           |  |  |
|                                                                                                    |                                   |        |           |           |  |  |
| Click Submit to proceed. Click Cancel to go back.                                                                                                    |                                   |        |           | _         |  |  |
|                                                                                                    |                                   |        | Cancel    | Submit    |  |  |
|                                                                                                    |                                   |        |           |           |  |  |

## Applying the categories to the assessment columns in studentcentral

- 1. Go to the full grade centre and for each summative assessment do the following...
- 2. Click the column heading to open the column menu and select Edit Column Information

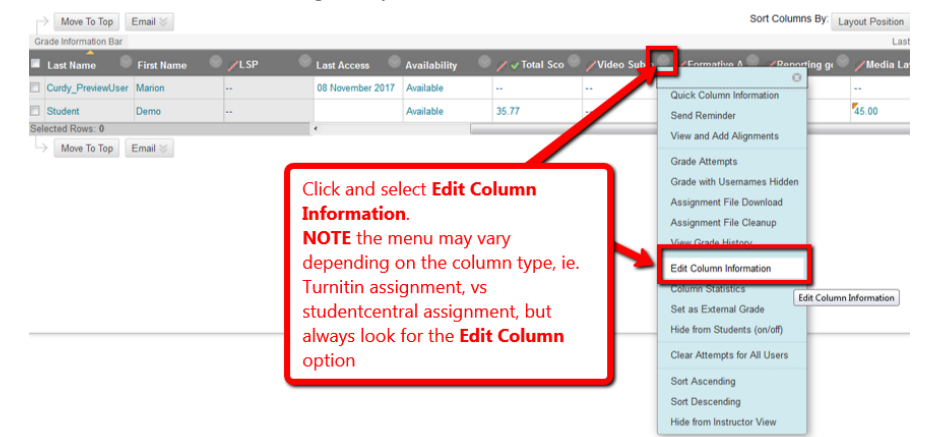

3. Look for the Category field and click on the drop down and select the summative assessment category from the list available, then click Submit.

| Item Name                        |                           |             | Video Submission                                                                                                    |  |  |  |  |
|----------------------------------|---------------------------|-------------|----------------------------------------------------------------------------------------------------|--|--|--|--|
| Grade Centre Name                |                           | ime         | 1                                                                                                    |  |  |  |  |
| Descripti                        | on                        |             |                                                                                                    |  |  |  |  |
| T $T$                            | <u></u> Τ                 | Paragraph   | - Arial - 3 (12pt) - ⋮≣ - ї́Ξ - 𝔽 - 🖉                                                                                    |  |  |  |  |
| Ж 🗅                              | ÛQ                        | 10 OI =     | ≣ ≡ ≡ ≡ ≡ T <sup>x</sup> T <sub>x</sub> ∂ ≥ M ¶                                                                          |  |  |  |  |
| 0                                | $\mathbf{P} \mathbf{f}_x$ | 🛟 Mashups 👻 |                                                                                                    |  |  |  |  |
| Path: p<br>Primary Display Score |                           |             |                                                                                                    |  |  |  |  |
| Secondary Display                |                           | ау          | Grades must be entered using the selected format. Grades of None  This display option is shown in the Grade Centre only. |  |  |  |  |
| Score attempts using             |                           | sing        | Last Graded Attempt -                                                                                                    |  |  |  |  |
| Category                         |                           |             | Summative Assessment -                                                                                                   |  |  |  |  |
|                                  |                           | le          | 100                                                                                                    |  |  |  |  |

Now repeat for the formative assessment categories